# ForexStar 用户指南

- <u>简介</u>
- <u>概览</u>
- 启动及开设模拟帐户
- 报价视窗(市场报价)
- <u>导航视窗(导航)</u>
- <u>终端</u>
- <u>平仓</u>
- <u>警报</u>
- <u>图表</u>
- <u>帐户历史</u>
- <u>新闻</u>
- <u>ForexStar</u>内部邮箱
- <u>专家指导,自动交易系统</u>
- <u>选项</u>

## 简介

昆仑国际提供即时的技术分析,让用户在外汇市场交易时有参考的依据。这个整合性的套装软件有下列几项主要的功能:

- 灵活的即时技术分析和图表
- 即时双向报价
- 即时新闻
- 易于使用的终端视窗

结合技术分析,新闻以及易于使用的终端视窗,昆仑国际为用户进行全面的外汇线上交易提供了一个理想的涵盖必备工具的平台。

## 概览

下图为 ForexStar 启动后所显示的视窗。

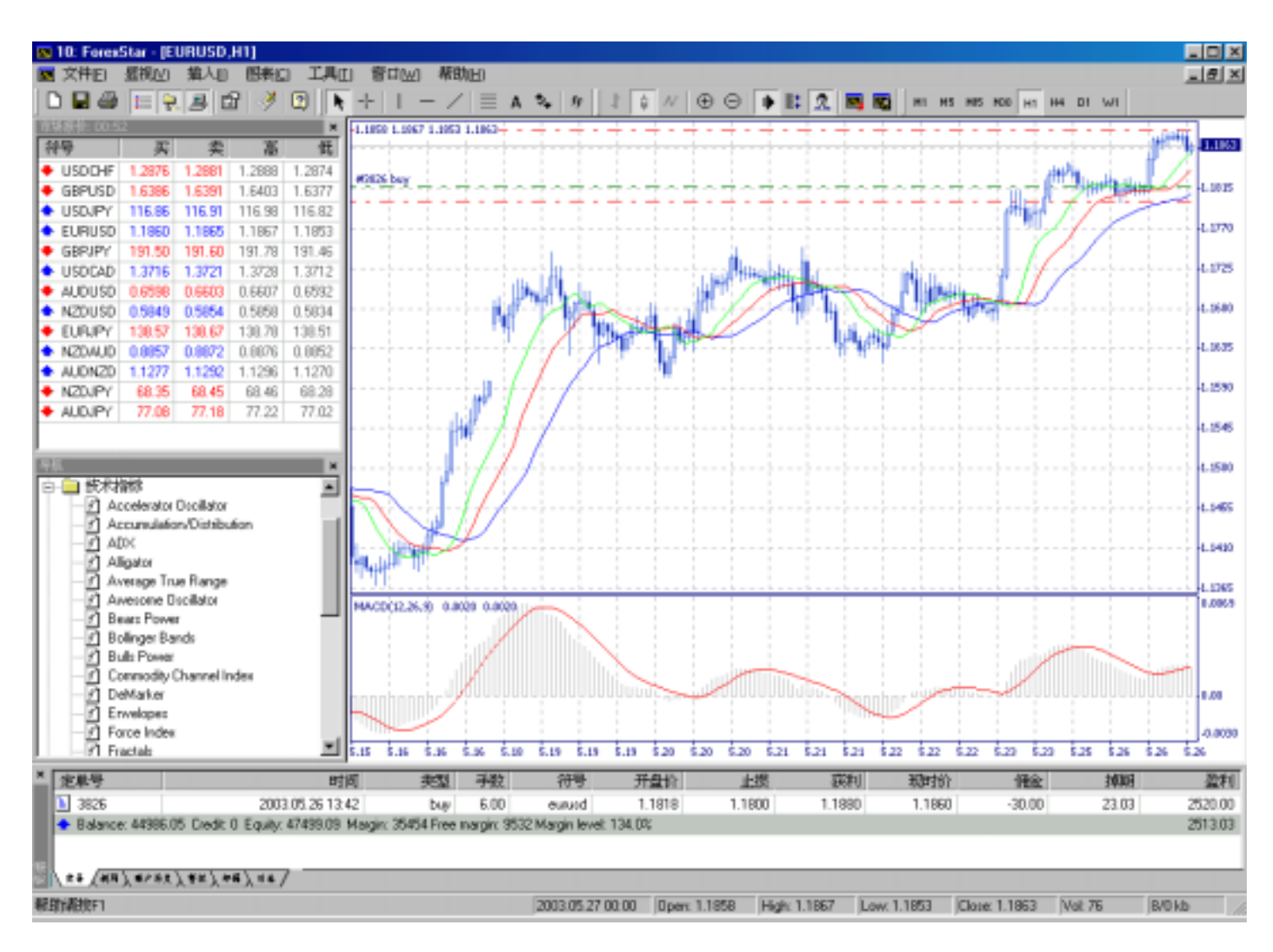

所有的视窗均有预设的排列位置,不过也可加以调整。大多数视窗都可轻易移动到屏幕的任何位置。

## 启动及开设模拟帐户

要开设一个模拟帐户,您必须先从我们的网站上下载 ForexStar 的安装程序 fssetup.exe。并将其存放在您的电脑硬盘上,然后 启动安装程序 fssetup.exe.

ForexStar 程序包括以下几个组成部分:

- ForexStar—ForexStar 客户端
- DDE 示范—涵盖 DDE 报价输出的使用方法的 Excel 文件
- Meta 编辑器—编辑自动交易系统(专家指导)的程序

您可以通过"开户"窗口开设一个模拟帐户。这个窗口在第一次启动 ForexStar 程序的时候被激活。此外您还可以通过以下几个 方法激活它:

- 1、通过菜单中的文件->创建新帐号
- 2、通过菜单中的工具->选项,点击开新帐户按钮.

| 选项       |                   |                                            | × |
|----------|-------------------|--------------------------------------------|---|
| 服务器      | 事件                |                                            |   |
| <b>°</b> | 服务器<br>服务器        | 202.50.137.5:1950 Proxy                    |   |
|          |                   | ☑ 启动时自动检验新版本(□) □ 自动均量磁振务器(Δ)              |   |
|          | 」<br>自用DDE[<br>戦户 | 10 Password Commerce                       |   |
|          |                   | Keep personal settings and data at startup |   |
|          |                   | 开新帐户( <u>0</u> ) 启动时保存用户设置及数编(K)           |   |
|          |                   | OK Cancel                                  | 1 |

要成功注册,您需要填写完所有必须的空白栏。如果提供的信息不完整或不正确,您会看到相应的提示。我们强烈建议您提供 真实的信息,否则系统管理员会删除您的帐户。

| <b>升新株户</b>         |                      |            |                         |  |  |  |  |  |  |  |
|---------------------|----------------------|------------|-------------------------|--|--|--|--|--|--|--|
| ForexSt             |                      |            |                         |  |  |  |  |  |  |  |
| 请用英文填写下列所有字段以开设新账户: |                      |            |                         |  |  |  |  |  |  |  |
| 姓名:                 | Forex Master         |            |                         |  |  |  |  |  |  |  |
| 国家:                 | Australia            | (洲)省:      | NSW                     |  |  |  |  |  |  |  |
| 城市:                 | Sydney               | A586:      | 2000                    |  |  |  |  |  |  |  |
| 地址                  | 88 Part Street       |            |                         |  |  |  |  |  |  |  |
| 电运                  | +61-2-12345678       | 电子邮件:      | forexmaster@hotmail.com |  |  |  |  |  |  |  |
| 交易倍率:               | 1:100 💌 账户多          | 🚮: forex 💌 | 存款簿: 100000 💌 \$        |  |  |  |  |  |  |  |
| ▶ 我同意订阅             | ▶ 我可意订阅你们的新闻简报 注册回>> |            |                         |  |  |  |  |  |  |  |

如果模拟帐户注册成功,您会在屏幕上看到您帐户的信息,并收到相关的帐号和密码。

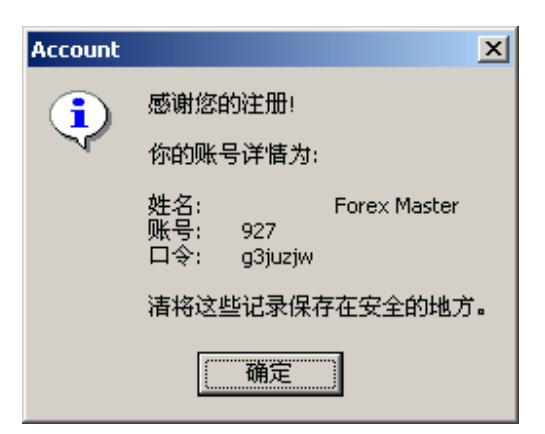

邮箱服务还会将您的帐户资料发送给您。

| 邮件                                                     | ×        |
|--------------------------------------------------------|----------|
| 来自: KVB Kunlun New Zealand Limited<br>主题: Registration |          |
| Dear Forex Master!                                     | <u>^</u> |
| Thank you for signing up.                              |          |
| An account has been opened for you with                |          |
| the following parameters:                              |          |
| Name : Forex Master                                    |          |
| Email : forexmaster@hotmail.com                        |          |
| Login : 927                                            |          |
| Password : g3juzjw                                     |          |
| KVB Kunlun New Zealand Limited                         |          |
| http://www.kvbkunlun.com                               |          |
| support@kvbkunlun.com                                  | <b>T</b> |
|                                                        | 关闭(C)    |

如果注册失败,会出现以下信息:

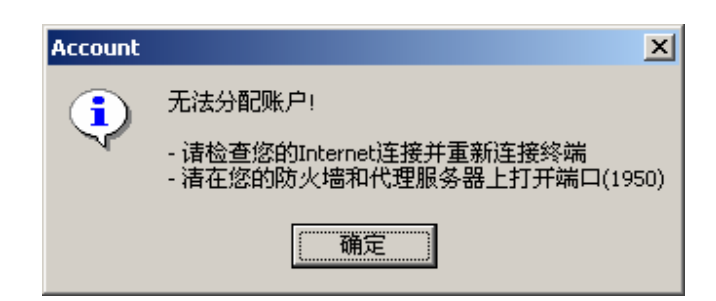

这个信息通知您模拟帐户注册失败。要想快速解决问题您可以参考故障建议。

所有模拟帐户的机会和条件都基本一致,唯一不同的是模拟帐户通过系统自动报价,回应速度会更快。

**ForexStar** 系统支持多种语言界面。自动设置的语言是英文。要切换到中文界面,需要在菜单中选择**显视->语言->中文**并重启 系统.

## 报价视窗(市场报价)

市场报价窗口是一个浮动窗框。您可以将其拖曳至屏幕的任何一个位置(甚至在其他视窗之上)。该视窗可以通过显视选单或 按 Ctrl + M 来显示。您也可以点选工具条图标来显示或隐藏本视窗:

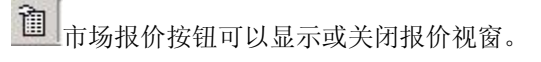

| 市场提价: 00:29 🛛 🖄 |        |        |        |        |       |  |  |  |  |
|-----------------|--------|--------|--------|--------|-------|--|--|--|--|
| 符号              | 买      | 奥      | 高      | 餦      | 时间    |  |  |  |  |
| USDCHF          | 1.3222 | 1.3227 | 1.3229 | 1.3214 | 00:29 |  |  |  |  |
| 🔶 GBPUSD        | 1.6217 | 1.6222 | 1.6224 | 1.6210 | 00:29 |  |  |  |  |
| USDJPY          | 116.45 | 116.50 | 116.59 | 116.42 | 00:27 |  |  |  |  |
| EURUSD          | 1.1390 | 1.1395 | 1.1398 | 1.1387 | 00:29 |  |  |  |  |
| GBPJPY          | 188.89 | 188.99 | 189.11 | 188.80 | 00:29 |  |  |  |  |
| USDCAD          | 1.3813 | 1.3818 | 1.3818 | 1.3811 | 00:29 |  |  |  |  |
| AUDUSD          | 0.6412 | 0.6417 | 0.6418 | 0.6409 | 00:29 |  |  |  |  |
| NZDUSD          | 0.5713 | 0.5718 | 0.5718 | 0.5711 | 00:28 |  |  |  |  |
| EURJPY          | 132.65 | 132.75 | 132.85 | 132.59 | 00:29 |  |  |  |  |
| NZDAUD          | 0.8905 | 0.8920 | 0.8920 | 0.8902 | 00:27 |  |  |  |  |
| AUDNZD          | 1.1215 | 1.1230 | 1.1233 | 1.1214 | 00:27 |  |  |  |  |
| NZDJPV          | 66.51  | 66.61  | 66.66  | 66.50  | 00:28 |  |  |  |  |
| 🕈 AUDJPY        | 74.66  | 74.76  | 74.81  | 74.62  | 00:29 |  |  |  |  |

市场报价显示目前交易的货币对的价格,同时让您可以快速进行交易。要进行交易,只需双击选定的货币对,即可开启交易视 窗。在终端部分可以找到更详细的说明。下图显示您也可以在选定的标的上点击鼠标右键来开启菜单,从而激活其中的交易视 窗。

| <ul> <li>USDCHF</li> <li>1.2876</li> <li>1.2881</li> <li>1.2890</li> <li>1.2849</li> <li>08:59</li> <li>08:59</li> <li>08:59</li> <li>09:50</li> <li>117.25</li> <li>117.30</li> <li>117.38</li> <li>116.94</li> <li>08:59</li> <li>08:59</li> <li>08:50</li> <li>08:57</li> <li>08:57</li> <li>08:57</li> <li>08:57</li> <li>08:57</li> <li>08:57</li> <li>08:57</li> <li>08:57</li> <li>08:57</li> <li>08:59</li> <li>08:59</li> <li>08:59</li> <li>08:53</li> <li>08:65</li> <li>08:83</li> <li>08:84</li> <li>08:59</li> <li>08:59<!--</th--><th>符号</th><th>买</th><th>卖</th><th>高</th><th>低</th><th>时间</th><th></th><th></th></li></ul>                                                                                          | 符号     | 买      | 卖      | 高      | 低      | 时间    |                |   |
|----------------------------------------------------------------------------------------------------|--------|--------|--------|--------|--------|-------|----------------|---|
| <ul> <li>GEPUSD 1.6417</li> <li>USDJPY 117.25</li> <li>117.30</li> <li>117.30</li> <li>117.30</li> <li>116.94</li> <li>06:59</li> <li>EURUSD 1.1818</li> <li>1.1823</li> <li>1.1850</li> <li>1.1810</li> <li>08:59</li> <li>GEPJPY 192.50</li> <li>192.60</li> <li>192.74</li> <li>191.92</li> <li>08:59</li> <li>USDCAD 1.3736</li> <li>1.3741</li> <li>1.3785</li> <li>1.3725</li> <li>06:57</li> <li>0.6570</li> <li>0.6575</li> <li>0.6579</li> <li>0.6547</li> <li>06:59</li> <li>NZDUSD 0.5819</li> <li>0.5824</li> <li>0.5829</li> <li>0.5805</li> <li>08:58</li> <li>NZDALD 0.8853</li> <li>0.8863</li> <li>0.8883</li> <li>0.8847</li> <li>08:59</li> <li>EURJPY 130.55</li> <li>138.65</li> <li>138.74</li> <li>138.39</li> <li>08:59</li> <li>EURJPY 130.55</li> <li>138.65</li> <li>138.74</li> <li>138.39</li> <li>08:59</li> <li>AUDNZD 1.1282</li> <li>1.1297</li> <li>1.1302</li> <li>1.1260</li> <li>08:59</li> <li>AUDNZD 1.1282</li> <li>1.1297</li> <li>1.1302</li> <li>1.1260</li> <li>08:59</li> <li>AUDNZD 1.1282</li> <li>1.1297</li> <li>1.1302</li> <li>1.1260</li> <li>08:59</li> <li>AUDNZD 1.1282</li> <li>1.1297</li> <li>1.1302</li> <li>1.1260</li> <li>08:59</li> <li>AUDNZD 1.1282</li> <li>1.1297</li> <li>1.1302</li> <li>1.1260</li> <li>08:59</li> <li>AUDNZD 1.1282</li> <li>1.1297</li> <li>1.1302</li> <li>1.1260</li> <li>08:59</li> <li>AUDNZD 1.1282</li> <li>1.1297</li> <li>1.1302</li> <li>1.1260</li> <li>08:59</li> <li>AUDNZD 1.1282</li> <li>1.1297</li> <li>1.1302</li> <li>1.1260</li> <li>08:59</li> <li>AUDNZD 2.1284</li> <li>4.1297</li> <li>1.1302</li> <li>1.1260</li> <li>1.1261</li> <li>1.1261</li> <li>1.1261</li> <li>1.1262</li> <li>1.1262</li> <li>1</li></ul>                                                                                                    | USDCHF | 1.2876 | 1.2881 | 1.2890 | 1.2849 | 08:59 |                |   |
| <ul> <li>USDJPY 117.25 117.30 117.38 116.94 00:58</li> <li>EURUSD 1.1818 1.1823 1.1650 1.1810 00:59</li> <li>GEPJPY 192.50 192.60 192.74 191.92 08:59</li> <li>USDCAD 1.3736 1.3741 1.3785 1.3725 00:57</li> <li>AUDUSD 0.6570 0.6575 0.6579 0.6547 06:59</li> <li>NZDUSD 0.5819 0.5824 0.5829 0.5805 08:58</li> <li>NZDALD 0.8853 0.8863 0.8883 0.8847 08:59</li> <li>EURJPY 138.55 138.65 138.74 138.39 08:58</li> <li>AUDNZD 1.1282 1.1297 1.1302 1.1260 08:59</li> <li>AUDNZD 1.1282 1.1297 1.77.12 76.73 08:58</li> <li>AUDJPY 77.01 77.11 77.12 76.73 08:58</li> <li>MZDJPY 66.20 66.30 66.30 68.04 06:59</li> <li>AUDJPY 77.01 77.11 07.12 76.73 08:58</li> </ul>                                                                                                    | GBPUSD | 1.6417 | 1.6422 | 1.6441 | 1.6383 | 08:58 |                |   |
| <ul> <li>EURUSD 1.1818 1.1823 1.1850 1.1810 08:59</li> <li>GEPJPY 192.50 192.60 192.74 191.92 08:59</li> <li>USDCAD 1.3736 1.3741 1.3785 1.3725 08:57</li> <li>AUDUSD 0.6570 0.6575 0.6579 0.6547 08:59</li> <li>NZDUSD 0.5819 0.5824 0.5829 0.5805 08:58</li> <li>NZDALD 0.8853 0.8863 0.8883 0.8847 08:59</li> <li>EURJPY 130.55 130.65 138.74 130.39 08:58</li> <li>AUDNZD 1.1282 1.1297 1.1302 1.1260 08:59</li> <li>NZDJPY 68.20 68.30 68.30 68.04 08:59</li> <li>AUDOPY 77.01 77.11 77.12 76.73 08:58</li> <li>STE \$\$\$\$\$\$\$\$\$\$\$\$\$\$\$\$\$\$\$\$\$\$\$\$\$\$\$\$\$\$\$\$\$\$\$\$</li></ul>                                                                                                    | USDJPY | 117.25 | 117.30 | 117.38 | 116.94 | 08:58 |                |   |
| <ul> <li>GBPJPY</li> <li>192.50</li> <li>192.60</li> <li>192.74</li> <li>191.92</li> <li>08:59</li> <li>USDCAD</li> <li>1.3735</li> <li>1.3741</li> <li>1.3785</li> <li>1.3725</li> <li>08:57</li> <li>0.6570</li> <li>0.6575</li> <li>0.6579</li> <li>0.6547</li> <li>08:59</li> <li>08:59</li> <li>0.8853</li> <li>0.8863</li> <li>0.8883</li> <li>0.8847</li> <li>08:59</li> <li>EURJPY</li> <li>138.55</li> <li>138.65</li> <li>138.74</li> <li>138.39</li> <li>08:59</li> <li>AUDNZD</li> <li>1.1282</li> <li>1.1297</li> <li>1.1302</li> <li>1.1260</li> <li>08:59</li> <li>AUDNZD</li> <li>1.1282</li> <li>1.1297</li> <li>1.1302</li> <li>1.1260</li> <li>08:59</li> <li>AUDNZD</li> <li>1.1282</li> <li>1.1297</li> <li>1.1302</li> <li>1.1260</li> <li>08:59</li> <li>AUDNY</li> <li>68.20</li> <li>68.30</li> <li>68.30</li> <li>68.04</li> <li>08:59</li> <li>AUDY</li> <li>77.01</li> <li>77.11</li> <li>77.12</li> <li>76.73</li> <li>08:58</li> <li> <ul> <li>With Right Right Rig</li></ul></li></ul> | EURUSD | 1.1818 | 1.1823 | 1.1850 | 1.1810 | 08:59 |                |   |
| USDCAD 1.3736 1.3741 1.3785 1.3725 08:57<br>AUDUSD 0.6570 0.6575 0.6579 0.6547 08:59<br>NZDUSD 0.5819 0.5824 0.5829 0.5805 08:58<br>NZDAUD 0.8853 0.8863 0.8883 0.8847 08:59<br>EURJPY 130.55 130.65 138.74 138.39 08:58<br>AUDNZD 1.1282 1.1297 1.1302 1.1260 08:59<br>NZDJPY 68.20 68.30 68.30 68.04 08:59<br>AUDYY 77.01 77.11 77.12 76.73 08:58                                                                                                    | GBPJPY | 192.50 | 192.60 | 192.74 | 191.92 | 08:59 |                |   |
| AUDUSD 0.6570 0.6575 0.6579 0.6547 00559<br>NZDUSD 0.5819 0.5824 0.5829 0.5805 0858<br>NZDALD 0.8853 0.8863 0.8883 0.8847 0859<br>EURJPY 130.55 138.65 138.74 138.39 0058<br>AUDNZD 1.1282 1.1297 1.1302 1.1260 0859<br>NZDJPY 68.20 68.30 68.30 68.04 0859<br>AUDY 77.01 77.11 77.12 76.73 0858                                                                                                    | USDCAD | 1.3736 | 1.3741 | 1.3785 | 1.3725 | 08:57 |                |   |
| <ul> <li>NZDUSD 0.5819 0.5824 0.5829 0.5805 08:58</li> <li>NZDALD 0.8853 0.8863 0.8883 0.8847 08:59</li> <li>EURJPY 138.55 138.65 138.74 138.39 00:58</li> <li>AUDNZD 1.1282 1.1297 1.1302 1.1260 08:59</li> <li>NZDJPY 68.20 68.30 68.30 68.04 08:59</li> <li>AUDYY 77.01 77.11 77.12 76.73 08:58</li> </ul> 新定单 (g) 國家窗口 (C) 國家新有符号 (g) 显示所有符号 (g) 显示所有符号 (g) 显示所有符号 (g) 显示所有符号 (g) 显示所有符号 (g) 显示所有符号 (g) 正确,所有符号 (g) 正确,所有符号 (g) 正确,所有符号 (g) 正确,所有符号 (g) 正确,所有符号 (g) 正确,所有符号 (g) 正确,所有符号 (g) 正确,所有符号 (g) 正确,所有符号 (g) 正确,所有符号 (g) 正确,所有符号 (g) 正确,所有符号 (g) 正确, 所有符号 (g) 正确, 所有符号 (g) 正确, 所有符号 (g) 正确, 所有符号 (g) 正确, 所有符号 (g) 正确, 所有符号 (g) 正确, 所有符号 (g) 正确, 所有符号 (g) 正确, 所有符号 (g) 正确, 所有符号 (g) 正确, 所有符号 (g) 正确, 所有符号 (g) 正确, 所有符号 (g) 正确, 所有符号 (g) 正确, 所有符号 (g) 正确, 所有符号 (g) 正确, 所有符号 (g) 正确, 所有符号 (g) 正确, 所有符号 (g) 正确, 所有符号 (g) 正确, 而, 而, 而, 而, 而, 而, 而, 而, 而, 而, 而, 而, 而,                                                                                                    | AUDUSD | 0.6570 | 0.6575 | 0.6579 | 0.6547 | 08:59 |                |   |
| <ul> <li>NZDALD</li> <li>0.8853</li> <li>0.8863</li> <li>0.8883</li> <li>0.8847</li> <li>08:59</li> <li>BURJPY</li> <li>138.55</li> <li>138.65</li> <li>138.74</li> <li>138.39</li> <li>08:59</li> <li>AUDNZD</li> <li>1.1282</li> <li>1.1297</li> <li>1.1302</li> <li>1.1260</li> <li>08:59</li> <li>AUDJPY</li> <li>68.20</li> <li>68.30</li> <li>68.30</li> <li>68.04</li> <li>08:59</li> <li>AUDJPY</li> <li>77.01</li> <li>77.11</li> <li>77.12</li> <li>76.73</li> <li>76.73</li> <li>76.73</li> <li>76.73</li> <li>77.11</li> <li>77.12</li> <li>76.73</li> <li>77.11</li> <li>77.12</li> <li>76.73</li> <li>77.11</li> <li>77.12</li> <li>76.73</li> <li>76.73</li> <li>77.11</li> <li>77.12</li> <li>76.73</li> <li>76.73</li> <li>76.73</li> <li>77.11</li> <li>77.12</li> <li>76.73</li> <li>76.73</li> <li>76.74</li> <li>77.11</li> <li>77.12</li> <li>76.73</li> <li>76.73</li> <li>76.74</li> <li>76.74</li> <li>77.14</li> <li>77.14</li> <li>77.15</li> <li>77.14</li> <li>77.14</li> <li>77.15</li> <li>77.14</li> <li>77.14</li> <li>77.14</li> <li>77.14</li> <li>77.14</li> <li< td=""><td>NZDUSD</td><td>0.5819</td><td>0.5824</td><td>0.5829</td><td>0.5805</td><td>08:58</td><td></td><td></td></li<></ul>                                                               | NZDUSD | 0.5819 | 0.5824 | 0.5829 | 0.5805 | 08:58 |                |   |
| EUR.JPY       138.55       138.65       138.74       138.39       08:59         AUDNZD       1.1282       1.1297       1.1302       1.1260       08:59         AUDNZD       1.1282       1.1297       1.1302       1.1260       08:59         AUDNPV       68.20       68.30       68.30       68.04       08:59         AUDNPV       77.01       77.11       77.12       76.73       08:58         Image: State State St                                                                                                    | NZDAUD | 0.8853 | 0.8863 | 0.8883 | 0.8847 | 08:59 |                |   |
| AUDN2D 1.1282 1.1297 1.1302 1.1260 08:59<br>NZDJPY 68.20 68.30 68.30 68.04 08:59<br>AUDJPY 77.01 77.11 77.12 76.73 08:58<br>■ 部定単 (2)<br>■ 融凍所有符号 (2)<br>■ 副排列 (4)<br>単 載高/最低 (1)<br>■ 明问 (1)                                                                                                    | EURJPY | 138.55 | 138.65 | 138.74 | 138.39 | 08:58 |                |   |
| <ul> <li>NZDJPY</li> <li>68.20</li> <li>68.30</li> <li>68.30</li> <li>68.31</li> <li>68.30</li> <li>68.30</li></ul>                                                                                                    | AUDNZD | 1.1282 | 1.1297 | 1.1302 | 1.1260 | 08:59 |                |   |
| <ul> <li>AUD3PY</li> <li>77.01</li> <li>77.11</li> <li>77.12</li> <li>76.73</li> <li>08:58</li> <li></li></ul>                                                                                                    | NZDJPY | 68.20  | 68.30  | 68.30  | 68.04  | 08:59 |                |   |
| <ul> <li>● 新定単(g)</li> <li>● 肥表窗口(L)</li> <li>● 融凍符号(S)</li> <li>■ 融凍所有符号(B)</li> <li>● 显示所有符号(S)</li> <li>● 显示所有符号(S)</li> <li>● 単高/教長(L)</li> <li>● 时间(L)</li> </ul>                                                                                                    | V9CDLA | 77.01  | 77.11  | 77.12  | 76.73  | 08:58 |                |   |
| 回       田表窗口(L)         融線所有符号(S)       目         連線所有符号(S)       目         支示所有符号(S)       目         単応/最低(L)       単向(L)         マ       时向(L)                                                                                                    |        |        |        |        |        | il.   | 新定単(30)        |   |
| <ul> <li>         ・・・・・・・・・・・・・・・・・・・・・・・・・・・・・</li></ul>                                                                                                    |        |        |        |        |        | ÷.    | 変換することで        |   |
| 職職符号(2) 1<br>職職所有符号(2)<br>星示所有符号(2)<br>・<br>自助排列(A)<br>・<br>単応/最低(L)<br>・<br>・<br>・<br>町间(L)                                                                                                    |        |        |        |        |        |       | EDICE LI       |   |
| <ul> <li>&gt; 2</li> <li>2         三         所有符号(2)         三         三         一         1         助排列(A)         一         単高/最低(L)         一         时间(L)     </li> </ul>                                                                                                    |        |        |        |        |        |       | 隗霖符号(S)        | 1 |
| <ul> <li>显示所有符号(2)</li> <li></li></ul>                                                                                                    |        |        |        |        |        |       | 関連所有符号(6)      |   |
| <ul> <li>金示所有付号(2)</li> <li>         ■助排列(A)</li></ul>                                                                                                    |        |        |        |        |        |       |                |   |
| <ul> <li>✓ 自助排列(A)</li> <li>✓ 最高/最低(L)</li> <li>✓ 时间(L)</li> </ul>                                                                                                    |        |        |        |        |        |       | 並不所有付号(5)      |   |
| <ul> <li>         ★高/最低(L)     </li> <li>         时间(L)     </li> </ul>                                                                                                    |        |        |        |        |        | -     | 自动排列(A)        |   |
| → 町间(E)                                                                                                    |        |        |        |        |        | ~     | 長高/長低(1)       |   |
| <ul> <li>Billini (T)</li> </ul>                                                                                                    |        |        |        |        |        |       | ACHO/ ACIE (E) |   |
|                                                                                                    |        |        |        |        |        |       |                |   |

上图显示的市场报价窗口是浮动的窗框。在一组货币对上点击右键会弹出互动式的菜单。

菜单内容:

- 新定单—激活选定货币对的交易视窗。您也可以双击相应的货币对激活一个新的交易视窗。
- 图表窗口—新建一个图表。
- 隐藏符号—隐藏列表上的货币对,以便于缩放图表。注意:如果您开启了一个货币对的图表或您已经建立了该货币对的部位,那么该货币对不能被隐藏。
- 隐藏所有符号—隐藏列表上所有的货币对。
- **显示所有符号**—显示所有可交易的货币对。

- 自动排列—自动排列屏幕显示的货币对。
- 最高/最低—在列表中显示当天的最高和最低价。
- 时间—在列表中显示最近一次更新货币对报价的时间。
- 网格—显示格线。

## 导航视窗(导航)

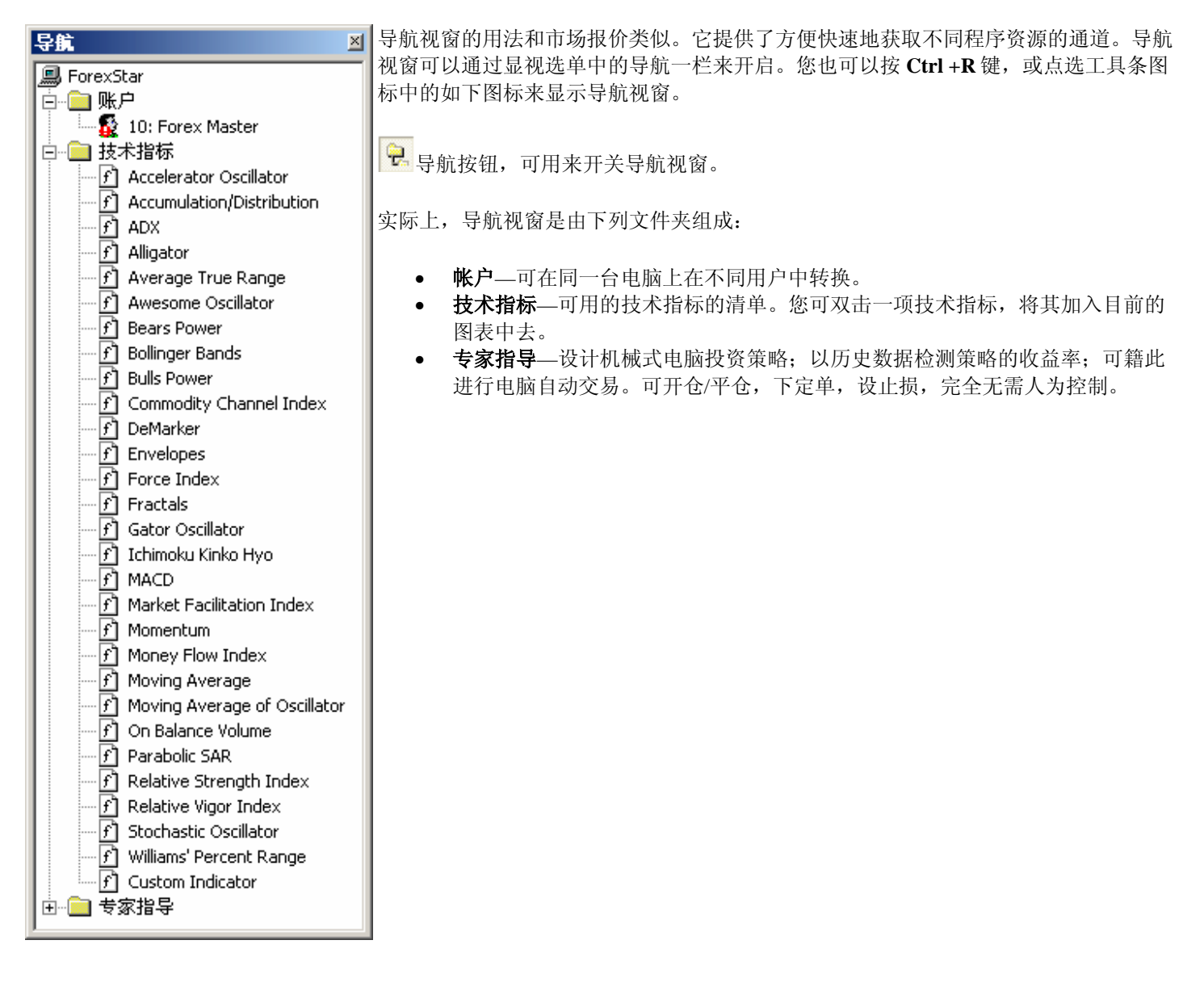

## 终端

终端视窗允许您在交易时即时控制您的未平仓部位。您可通过显视选单或按 Ctrl + T 键来开启该视窗。您也可以点选工具条图标中的如下图标来显示终端视窗。

🚨 终端按钮,可用来开关终端视窗。

终端视窗可以放置到屏幕的任何一个位置。您可点击标题列,按住鼠标的左键来拖曳视窗到任何您要的地方。

| 1.1857 -30.00 23.03 234 |
|-------------------------|
| 233                     |
|                         |
|                         |
|                         |

终端视窗列明了现有的未平仓部位(如上图所示)。这些部位可经由一个菜单来管理。在任何部位上点击右键即可检视菜单的选项。

开仓后,帐户汇总信息栏中包括以下数据

- 帐户余额—当前余额。未包括未平仓部位的,以基准货币计算的资产金额。
- 帐户净值—计入了未平仓部位的浮动损益的资产的余额。
- 已用保证金—支持所有未平仓部位的保证金。
- 自由保证金—可用于开立新仓的保证金。
- 保证金比例—帐户净值和已用保证金之比。

双击一个未平仓部位,您就可以激活一个交易窗口来平仓。您可以单击鼠标右键激活菜单来控制终端视窗。

未平仓部位的菜单——要览

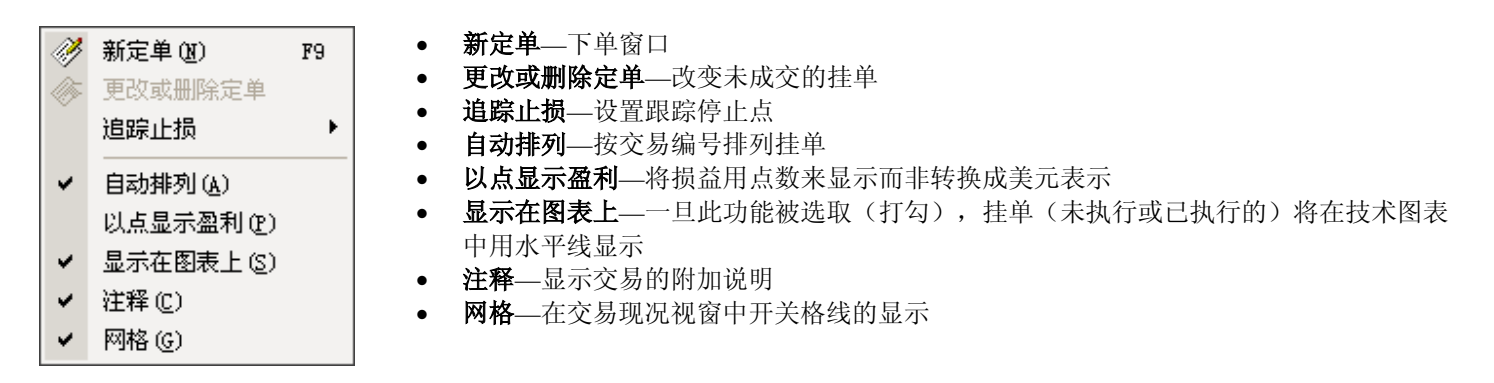

可使用几种方法来开仓:

- 工具选单中的新定单选项。
- 直接按下键盘上的 F9 键。
- 在市场报价视窗中双击一种货币对。
- 用鼠标右键点击终端视窗来开启菜单,从中选取新定单命令。

交易视窗出现,您可以开仓或挂单:

| 下新定单 | : Forex Master                            |
|------|-------------------------------------------|
| 12   | _ 交易单号                                    |
|      | 交易品: USDJPY ▼ 手数 10 ▼ 止损: 获利:             |
|      | ┌现价交易定单: 4                                |
|      | 117.23 / 117.28<br>東図 要价函 买函              |
|      |                                           |
|      |                                           |
|      | 类型: Buy Limit ▼ 10.00 USDJPY 在价位: 0 发送(e) |
|      | 取消 (2)                                    |

### 交易视窗一览

#### 1)、交易单部分:

- 交易品—您希望交易的货币对。可在下拉式选单中更改选项。
- 手数—您希望交易的数量。
- 止损—自动平仓以限制损失的底限。
- 获利—平仓获利的上限。

#### 2)、挂单部分:

您发出请求后,昆仑国际的报价将会显示在该部分的左方;按下要价按钮,即是要求显示目前的报价;收到昆仑国际的报价 后,买入或卖出按钮即可供您选择。您可点击其中一个来进行交易。

#### 3)、限价单或止损单部分:

**类型**—挂单类型的选项。

在价位—您在此输入的挂单的价位。

发送—传送挂单到昆仑国际。昆仑国际收到后,挂单会显示在交易现况视窗中。

取消—关闭交易视窗。

挂单的原则如下所示。

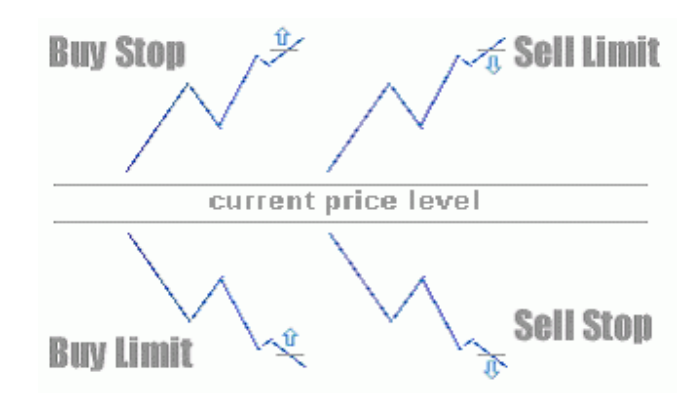

| 7 | Æ |   | ▲ |
|---|---|---|---|
| ٦ |   | 1 | 1 |

| 下新定单 | : Forex Master                        | ×                      |
|------|---------------------------------------|------------------------|
| ~>>  | _ 交易单号                                |                        |
|      | 交易品: EURUSD ▼ 手数 6.00 ▼               | 止损: 获利: 反              |
|      |                                       |                        |
|      | 1 1004 / 1 1000                       | 6.00 EURUSD            |
|      | 1.1824 / 1.1829                       | 卖(S)                   |
|      | Close #3826 buy 6.00 EURUSD at 1.1824 | Close #3826 by #3825 💌 |
|      |                                       |                        |
|      | 类型: Buy Limit ▼ 6.00 EURUSD           | 在价位: 0 发送 (e)          |
|      | 取消(C)                                 |                        |

在终端视窗中欲平仓的部位上双击鼠标左键,即可开启上图所示窗口。视窗出现时即按下要价按钮,几秒钟后,交易商的平仓 汇率就会显示出来。如要部分平仓,只需在标有"手数"字样的下拉式选单中选择合适的数量,然后按下要价按钮。在得到交易 商的汇率后,您只需点击 Close #3826 buy 6.00 EURUSD at 1.1824(在图示情况中),那么您的部位将会被部分平仓。

| 定单号  | Bj                                                          | 间 类型                                                               | 手数                                           | 符号                        | 开盘价                              | 止弱                                      | 获利     | 現时份               | 佣金                             | 建期          | 盈利                                            |                                                               | <b>汪</b> 释 |
|------|-------------------------------------------------------------|--------------------------------------------------------------------|----------------------------------------------|---------------------------|----------------------------------|-----------------------------------------|--------|-------------------|--------------------------------|-------------|-----------------------------------------------|---------------------------------------------------------------|------------|
| 3825 | 2003.05.26 13:                                              | :41 sell                                                           | 6.00                                         | eurusd                    | 1.1813                           | 0.0000                                  | 0.0000 | 1.1827            | -30.00                         | -93.23      | -840.00                                       |                                                               |            |
| 3026 | 2003.05.26 13:                                              | 4Z buy                                                             | 6.00                                         | eurusd                    | 1.1010                           | 0.0000                                  | 0.0000 | 1.1822            | -30.00                         | 46.07       | 240.00                                        |                                                               |            |
|      | <b>下新定单: F</b><br>↓<br>「<br>「<br>「<br>「<br>「<br>「<br>「<br>」 | orex Masta<br>交易单号<br>交易品: []<br>市场价<br>Close:<br>限价单或止打<br>类型: [] | er<br>EURUSI<br>谋<br>#3826<br>员单 —<br>Buy Li | )<br>「<br>buy 6.0<br>imit | ] 手数<br>前交易<br>10 EURUS<br>] 6.0 | ( 6.00<br>) 介<br>D gt<br>D EURUSI<br>取消 | ▼      | 止损:<br>支<br>Close | ₹ <u>(5)</u><br>#3826 <u>b</u> | 6.00 EL<br> | 获利:<br>RUSD<br>( <u>R</u> ) [<br>[#3825<br>发送 | ×<br>()<br>()<br>()<br>()<br>()<br>()<br>()<br>()<br>()<br>() |            |

您也可以有选择地用两个方向相反的部位来平仓,您只需点击 Close #3826 by... #3825,在此您可以选择将哪个部位部分平仓。

### 警报

有些时候,用户须等汇率达到特定水平后才会交易。警报功能可以自动监控价位,令用户不必去做这乏味的工作。举例来说,用户可以将 USD/CHF 设成买入价<1.2800,一旦到达设定的价位,系统会每隔 10 秒钟发声提醒用户一次。

可使用终端窗口中的警报图标来开启警报编辑窗口。

| ٨  | 创建新警报 (C)        |
|----|------------------|
| 仑  | 修改(20)           |
| Â, | 删除(2)            |
| 40 | 冻结 (史)/解冻        |
| ~  | 自动排列( <u>A</u> ) |
| ~  | 网格 (G)           |

在任何空白处点击鼠标右键即可激活警报编辑窗口。

| 警报编辑 |     |            |           |         |         |        |        |        | × |
|------|-----|------------|-----------|---------|---------|--------|--------|--------|---|
| -77- | 符号: | USDCHF     | •         | 条件:     | Bid <   | -      | 价位:    | 1.2800 |   |
| 7.   | 提醒: | c:\program | files\for | rexstar | \sounds | s\aler | t. wav |        |   |
|      | 超时: | 10 sec 💌   |           | 限制:     | 1000    | •      |        | ☑ 启用   |   |
|      |     |            | 确定(0      |         | 取消(     | 2      |        |        |   |

要启动警报功能,您需要填写完窗口中的有关部分并按下 OK 按钮。选定的警报通知将会出现在视窗的上方。如要改变警报参数,您需要按下鼠标右键并点选修改按钮。您也可以按删除按钮来删除所选的警报通知。您还可以双击它来停止使用警报通知,相应的铃声将不再出现。

一按钮会开启一个选择可用于警报的声效的对话窗。ForexStar中警报铃声的格式是".wav"文件。

| 打开                                                                                                    | <u>? ×</u> |
|----------------------------------------------------------------------------------------------------|------------|
| 查找范围 (I): 🔂 sounds                                                                                                    |            |
| alert.wav     news.wav       alert2.wav     ok.wav       connect.wav     stops.wav       disconnect.wav     tick.wav       email.wav     timeout.wav       expert.wav     wait.wav |            |
| 文件名 (M): 「*.wav<br>文件类型 (I): 「Wave Files (*.wav)                                                                                                    |            |

### 图表

ForexStar 的用户能够开启多种技术图表来做全面的技术分析。每一种图表都可以做不同的设置和使用一系列的技术指标。未平仓部位和未成交的挂单均可以用水平线在图表中予以显示。

按下工具条图标可以启动图表视窗。

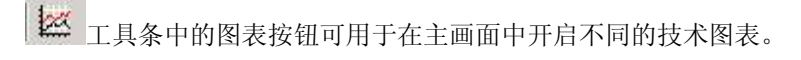

开启技术图表:

• 在市场报价视窗中的货币对上点击鼠标右键,然后由弹出的选单中选择图表窗口。

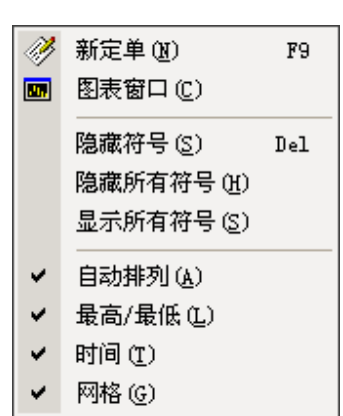

• 经由视窗控制的菜单, (在图表上点击鼠标右键)

| ff              | 技术指标 (L)  | Ctrl+I |
|-----------------|-----------|--------|
|                 | 专家指导 囮)   | •      |
|                 | 时段        | •      |
|                 | 模板        | •      |
|                 | 刷新        | •      |
|                 |           | Ctrl+A |
| ~               | 网格 (G)    | Ctrl+G |
|                 | 交易量 (V)   | Ctrl+L |
|                 | 显示日期间隔(型) | Ctrl+D |
| $\oplus$        |           | +      |
| Θ               | 缩小(0)     | -      |
| s <sub>Sc</sub> | 删除指标 (D)  |        |
|                 |           | Ctrl+S |
| Q               | 打印预览(w)   |        |
| 5               | 打印(2)     | Ctrl+P |
| ľ               | 属性 (₀)    | F8     |

图表的外观可以通过属性视窗(F8)加以调整

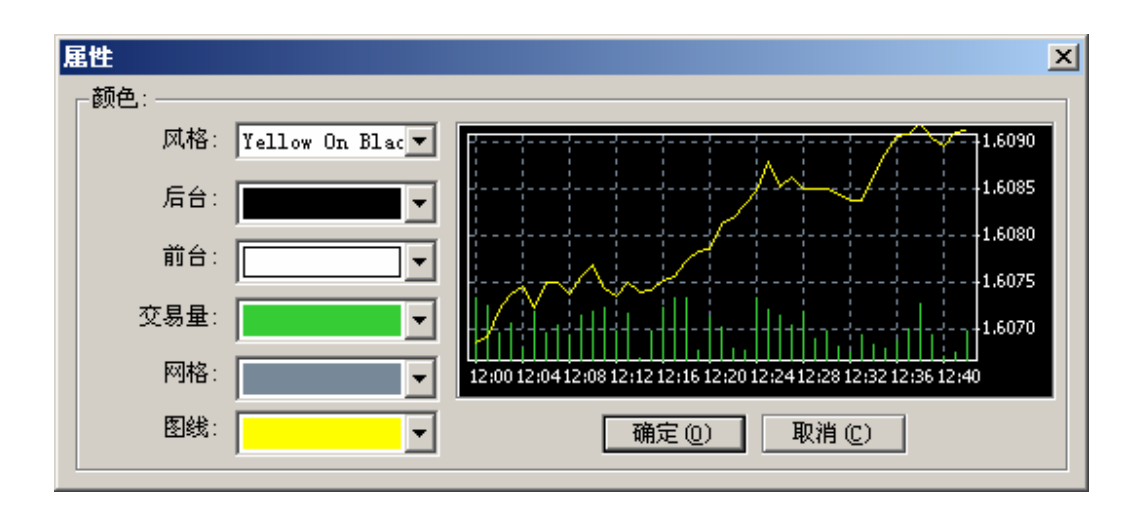

用热键来控制图形:

- '<-'和'->'键允许您卷动图表;
- Home 和 End 键允许您跳到图表的最前方或最后方;
- '-'和'+'键用于改变图表的比例;
- 'Alt+1', 'Alt+2'和 'Alt+3' 将图表显示成柱状图, 阴阳烛或折线图;
- **Ctrl+G** 可显示或隐藏网格;
- Ctrl+L 可显示或隐藏交易量;
- **Ctrl+A** 开启警报设置窗口;
- Ctrl+I开启技术指标设置窗口;
- Ctrl+S 将图表储存成选定格式的档案(\*.HST, \*.CSV, \*.PRN, \*.HTM);
- **Ctrl+P** 打印黑白模式的图表;
- Delete 删除图表中选定的物件。
- Backspace 删除图表中最后加入的物件。
- F8开启图表或技术指标设置窗口。

用鼠标来控制图表:

- 卷动—按住鼠标左键,您可以将图形任意左右卷动;
- 改变纵向大小—当游标在价格轴时,按住鼠标左键,您可以上下移动鼠标来改变图形的大小;
- 改变横向大小—当游标在时间轴时,按住鼠标左键,您可以左右移动鼠标来改变图形的大小;
- 图表控制视窗—在图表上点击鼠标右键;
- 选择物件—双击图形上的物件(趋势,线,符号,黄金分割等);
- 编辑物件—在物件上按住鼠标左键,您可以移动或编辑它;
- 平行趋势—选定特定的趋势后,同时按住鼠标左键和 Ctrl 键来移动趋势。您可以得到一个平行趋势;
- 物件设置窗口—在物件上点击鼠标右键。

可通过绘图工具列将物件(纵线,横线,趋势线,黄金分割线,符号等)加入到图形中去。

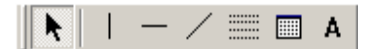

可通过显视—工具条—绘图选单开启以上工具列。

您可以使用下列指标来分析图表走势:

| ©-🛄 🖁 | 「「「「「」」である。                  |
|-------|------------------------------|
|       | Accelerator Oscillator       |
| -     | Accumulation/Distribution    |
| -     | ADX                          |
|       | Aligator                     |
| 1     | Average True Range           |
| 1 -8  | Awesome Oscillator           |
| 1 -8  | Bears Power                  |
|       | Bollinger Bands              |
|       | Bulls Power                  |
|       | Commodity Channel Index      |
| -     | ] DeMarker                   |
| -     | ] Envelopes                  |
|       | ] Force Index                |
|       | ] Fractals                   |
|       | Gator Oscillator             |
|       | ] Ichimoku Kinko Hyo         |
|       | MACD [                       |
|       | ] Market Facilitation Index  |
|       | ] Momentum                   |
|       | Money Flow Index             |
| -     | Moving Average               |
|       | Moving Average of Oscillator |
|       | ] On Balance Volume          |
|       | Parabolic SAR                |
|       | Relative Strength Index      |
|       | ] Relative Vigor Index       |
|       | ] Stochastic Oscillator      |
|       | ] Williams' Percent Range    |
|       | Custom Indicator             |
|       |                              |

这些指标均可通过控制视窗中的插入功能增加到图形中去。

#### 模板的使用

模板包括以下设置

- 1、图表颜色
- 2、图表形式
- 3、图表大小
- 4、垂直线
- 5、指标及指标的设置

你可以通过以下的方式储存图表:

- 通过菜单中的模板->保存模板
- 通过菜单中的图表->模板->保存模板
- 点击工具条中的 图标

## 帐户历史

按下终端视窗下方的工具条图标即可开启该视窗。该功能用于提供完整的交易记录。

| × | 定单号     | 时间                          | 类型      | 手数    | 符号     | 推价     | 止頻     | (表利)   | Bjrðj            | 推价     | 佣金     | 練明      | 盈利      |   |
|---|---------|-----------------------------|---------|-------|--------|--------|--------|--------|------------------|--------|--------|---------|---------|---|
|   | 2377    | 2003.04.30 21:59            | balance | Taxes |        |        |        |        |                  |        |        |         | -4.53   |   |
|   | 2901    | 2003.05.14 00:11            | sell    | 9.00  | eurusd | 1.1505 | 1.1430 | 1.1315 | 2003.05.16 09:00 | 1.1430 | -45.00 | -279.70 | 6750.00 |   |
|   | 3267    | 2003.05.21 00:44            | sell    | 1.00  | nedaud | 0.8912 | 0.0000 | 0.0000 | 2003.05.21 00:47 | 0.8916 | 0.00   | 0.00    | 0.00    | - |
| 5 | 3226    | 2003.05.20 13:29            | buy     | 10.00 | eurusd | 1.1662 | 0.0000 | 0.0000 | 2003.05.21 12:42 | 1.1677 | -50.00 | 38.39   | 1500.00 | - |
|   | [25]##] | <pre>#/##/##/##/##/##</pre> | 1       |       |        |        |        |        |                  |        |        |         |         | 1 |

如果您找不到最后一次平仓的记录,只要按 F5 键或在视窗中点击鼠标右键并从菜单中选择更新命令来更新资料。您可以通过 文件->打印来打印记录或通过文件->保存来储存档案。

#### 新闻

该视窗显示根据公布时间来排列的新闻标题。通过终端视窗下方的新闻按钮即可开启该视窗。

#### 邮箱

因为一般的电子邮件不是非常可靠,管理人员会使用系统内部的信箱来向用户传递讯息。通过终端视窗下方的邮箱按钮即可开 启该信箱。

邮箱按钮是用于查阅来自后台的内部信件。

| × | etiel             | 未日                             | 主題           |
|---|-------------------|--------------------------------|--------------|
|   | 2003.05.28 08:95  | KVB Kunlun New Zealand Limited | Registration |
|   |                   |                                |              |
|   |                   |                                |              |
| 묥 | /22/44/#***/24/48 | (5*/                           |              |

## 专家指导,自动交易系统

专家指导(自动交易系统)可用于自动处理交易,投资者因而无需持续盯盘。专家指导可以从事技术分析,并将有利的市场变动及时地通知给投资者。这样一来,投资者就可以把更多的精力放在基本面分析和策略计划上。

ForexStar 可提供以下的专家指导功能:

帐户信息——在图表的左上角显示帐户信息。

- 移动平均示范— 使用移动平均自动交易的示范。
- 追踪止损—实现追踪止损功能。和内置于 ForexStar 的追踪止损功能不同,这一功能可以让投资者控制所有未平仓部位 的止损水平。

要开启专家指导功能,您需要遵从以下步骤:

- 把专家指导功能附加到图表上
- 设置专家指导功能
- 在程序中启动专家指导功能
- 测试选定的投资策略

把专家指导功能附加到图表上

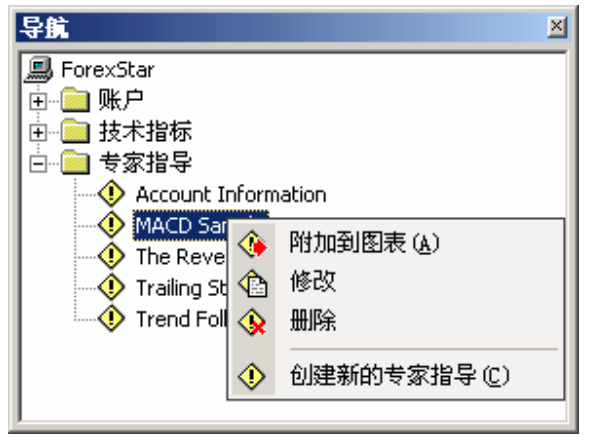

要使用专家指导功能,您应将其附加到图表上。大多数专家指导功能都使 用历史数据来进行推理运算,这就是为什么其效果要视图表反映的时期而 定。将该功能加到图表上,需要在导航视窗中:

- 单击鼠标右键,选择合适的专家指导功能
- 在选单中选择附加到图表
- 专家指导设置窗口会被激活

于是,可用的专家指导功能就会被附加到图表上去了。

#### 专家指导设置

可以通过几种方式激活专家指导设置窗口

- 通过图表的菜单点击专家指导->属性
- 按下 F7 键

| 安家指导<br>(汨索 ) | electronycacie (                                                                   |                     |                     |                   |                         | ×                         |
|---------------|------------------------------------------------------------------------------------|---------------------|---------------------|-------------------|-------------------------|---------------------------|
|               | MACD Sample                                                                        | Justes Software Dor |                     |                   |                         | https://www.matamuniac.nu |
| -             | 千山) [1.00                                                                          | 止规则: 0              | μ.                  | 現利し) [            | 40                      | 追踪止损旧 0 点数                |
|               | 用户自定义变量 <u>U</u> ;<br>安置<br>* MACDOpenLevel<br>* MACDClossLevel<br>* MATiendPeriod | 价格<br>3<br>2<br>56  | <b>載小</b><br>0<br>0 | 載大<br>0<br>0<br>0 | <del>参进</del><br>0<br>0 | Long & Shot  ■ 仓位         |
|               |                                                                                    |                     |                     |                   | _                       | ■ 告要人工作认同<br>OK Cancel    |

- 预设参数. 通过这些参数,您可以把数据传输到专家指导中去。这些预设参数是普遍使用的参数,不过您也可以按自己 需要修改.
  - o 手—总手数。专家指导通常使用其进行交易,计算可能的利润等。
  - o 止损—以点数计量止损价位。在开仓时用做下单参数。
  - o 获利—以点数计量获利价位。在开仓时用做下单参数。
  - o 追踪止损—以点数计量跟踪止损价位。用于控制未平仓部位。
- 仓位—设置专家指导功能的操作方向。专家指导可以按设置好的方向来开仓或发出通知。

- o 多&空—买卖双向
- o 只做多—只买
- o 只做空—只卖
- 启用警报—开关专家指导发出的关于买卖信号的声效通知。
- 一旦价位达到停用警报—在第一次通知后取消提醒
- **允许实时交易**—允许专家指导自动进行实时交易。该项如被关闭,则专家指导只会发出声效提示,并在图表上绘制出 箭头。
- 需要人工确认—在交易前索取用户的手动确认。

在程序中允许使用专家指导功能。

只在图表上附加专家功能并不等于让专家指导功能开始运作。专家指导必须得到程序的许可。

ForexStar 程序赋予专家指导不同的控制范围,因此必须在主菜单上选择图表->启动专家指导

专家指导的当前状态会显示在图表的右上角。

| MACD Sample 🛞 | 正常工作, | 但不自动交易 |
|---------------|-------|--------|
| MACD Sample 🔘 | 正常工作, | 自动交易   |
| MACD Sample 🗴 | 不工作   |        |

#### 投资策略测试

可用历史数据来测试专家指导功能:

|   | 启始的  | 記金: 10000.00 :   | \$          | 佣金 2 | 0.00 \$ | per lot 💌 | 价差: 5           | <i></i>     |
|---|------|------------------|-------------|------|---------|-----------|-----------------|-------------|
|   |      | □ 图表中显示          | 箭头(4)       | Г    | 优化(1)   |           | 根型  ev          | rety 2 poin |
|   | p    | 时间               | 类型          | 定单号  | 穀       | 振价        | 止损/获利           | 12          |
| • | 48   | 2002.07.18 23:18 | take profit | 24   | 1.00    | 1.0120    | 0.0000 / 1.0120 | 380         |
| • | 49   | 2002.07.22 10:29 | buy         | 25   | 1.00    | 1.0114    | 0.0000 / 1.0154 |             |
| • | 50   | 2002.07.25 16:24 | close       | 25   | 1.00    | 1.0000    | 0.0000 / 1.0154 | -1160       |
| • | 51   | 2002.07.30 22:00 | sel         | 26   | 1.00    | 0.9838    | 0.0000 / 0.9798 |             |
| • | 52   | 2002.07.31 09:23 | take profit | 26   | 1.00    | 0.9798    | 0.0000 / 0.9798 | 380         |
| • | 53   | 2002.08.01 16:12 | buy         | 27   | 1.00    | 0.9798    | 0.0000 / 0.9838 |             |
|   | 54   | 2002.08.01 17:17 | take profit | 27   | 1.00    | 0.9838    | 0.0000 / 0.9838 | 390         |
| • | 55   | 2002.08.09 19:41 | sel         | 28   | 1.00    | 0.9693    | 0.0000 / 0.9653 |             |
| • | Summ | ary.             |             |      |         |           |                 | 1150        |
| 秋 | 杰    |                  |             |      |         |           |                 |             |

- 启始资金—测试时最初的存款。
- 佣金—经纪人收取的佣金。
  - o 每手
  - o 每单交易

- 价差—买卖汇差
- **图表中显示箭头**—用箭头在图表上标示出专家功能运行的位置。
- 模型—策略测试的模型。
  - o **开盘/最高/最低/收盘价**—仅使用开盘,收盘,最高和最低价。这是最快的模型。但其效果可能和专家功能实际交易的效果不同。
  - o 每3个点—每隔3个点构成的阴阳烛。
  - o 每2个点—每隔2个点构成的阴阳烛。
  - o 每1个点—每隔1个点构成的阴阳烛。这是最慢的模型,其效果和专家功能实际交易的效果最接近。

对于上述策略, 阴阳线模型都是通过下列方式表现的

- o **看涨阴阳烛**(开盘价低于收盘价)—伴随选定的区间,价格变化遵循开盘价->最低价->最高价->收盘价的模式。
- o 看跌阴阳烛(开盘价高于收盘价)—价格变化遵循开盘价->最高价->最低价->收盘价的模式。
- **状态**—测试进展的指标
- **开始**—开始测试

当测试完成后,视窗中会显示所有操作的记录以及总体的盈利。您可以点击输出按钮将记录保存为 HTML 文档。

所有有关专家功能运作的数据(发出的信号,交易结果,杂费或纠错信息)都会保存在 ForexStar 的日记中。

#### 选项

可通过工具->选项选单或按 Ctrl+O 键或按下工具条图标来启动选项视窗。

᠍
登
选项按钮开启选项视窗。

| 选项  |                                            | × |
|-----|--------------------------------------------|---|
| 服务器 | - 本件                                       |   |
| 2   | 服务器<br>服务器 202.50.137.5.1950 Proxy         | 1 |
|     | ▷ 启动时自动检验新版本(C) □ 自动扫描服务器(A)               |   |
|     | 启用DDE(D)<br>帐户 10 Password                 |   |
|     | Eeep personal settings and data at startup |   |
|     | 开新株户(D) 启动时保存用户设置及数编K)                     |   |
|     | 0K Cancel                                  |   |

服务器—服务器选项:

- 帐户及密码—登陆系统的帐号和密码;
- 服务器和连接埠—服务器的 IP 地址和连接埠的号码(系统自动设定,请勿更改);
- 自动扫描服务器—开启 DDE—服务器中的 builet。(要求重启 ForexStar);
- 启动 DDE—启动时自动检验新版本;
- **变更密码**—允许您改变密码;

• 启动时保存用户设置及数据—如果此方块已打勾,帐单,笔记和信箱内容均会自动储存在用户的电脑中。

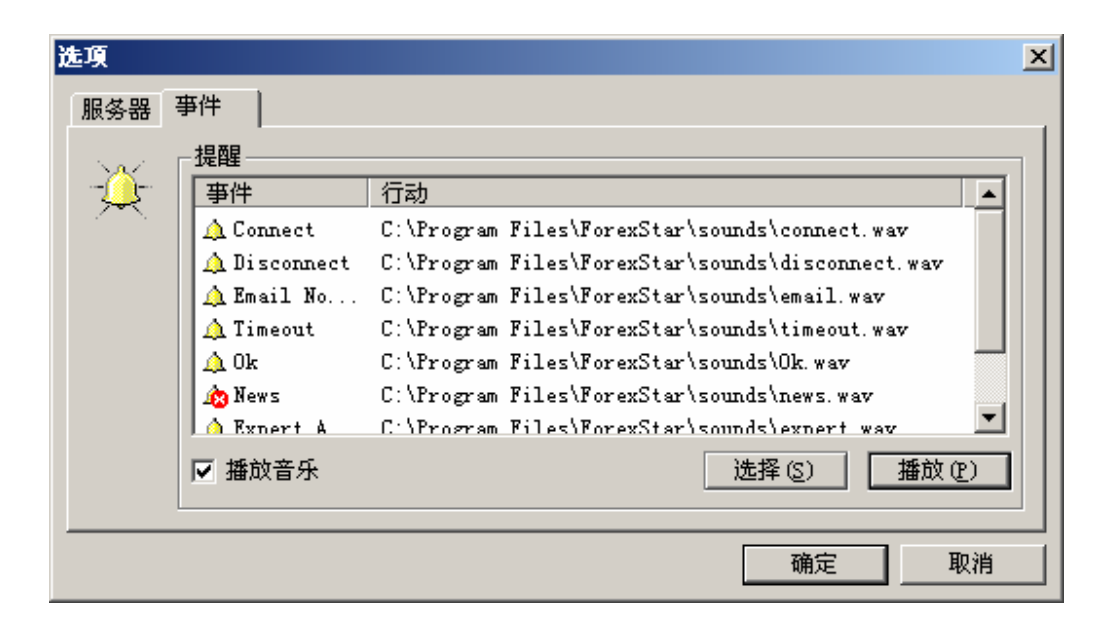

事件—音效通知设定:

- 播放音乐—开关音效通知;
- 选择—挑选音效种类(音效文件);
- 播放—播放音效通知。